# Temat: Kopiujemy, wklejamy, wycinamy i usuwamy fragmenty tekstu

Wiemy już czym jest blok tekstu. Jak szybko zaznaczyć pojedynczy wyraz, akapit czy cały tekst. Po co jednak zaznaczać? Co z tym tekstem można zrobić? Na dzisiejszym spotkaniu poznasz najczęściej wykonywane działania w edytorze tekstu, do których należy: **kopiowanie**, **wklejanie**, **wycinanie** i **usuwanie tekstu**. Za chwilę dowiesz się, w jaki sposób wykonać powyższe czynności.

Wyobraźmy sobie, że jesteś super bohaterem z planety Dracon. Masz jednego, wspaniałego GumiŻelka. Jest pycha, wspaniały, nęcący, że ślinka cieknie. Dlaczego tylko jeden? Dlaczego nie więcej? Ale tylko takich samych, idealnie takich samych. W życiu byłoby to niemożliwe. Zawsze jest jakaś różnica. A to jakaś mała skaza, a to kolor odrobinkę inny. Komputer daje nam jednak taką właśnie możliwość. Zaznaczamy i Kopiujemy. Skopiowany tekst wędruje do schowka, z którego możesz go wstawić do dokumentu w dowolnie wybranym miejscu. Czyli go wkleić.

W edytorach tekstu możesz również wyciąć zaznaczony wyraz, czy fragment, a nawet cały tekst. Wycięty tekst również wędruje do schowka, podobnie jak ten skopiowany. I podobnie jak ten skopiowany, możesz go ponownie wstawić do dokumentu, wklejając go w wybranym przez siebie miejscu.

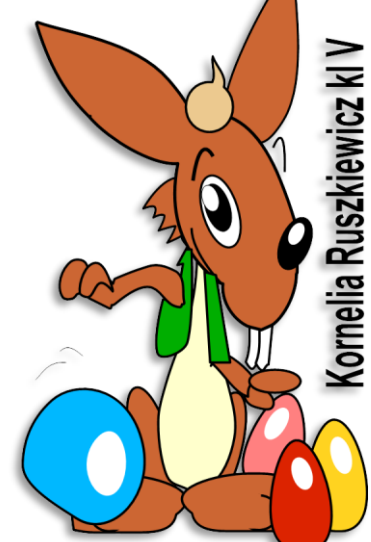

#### Czym jest SCHOWEK?

SCHOWEK – specjalne miejsce w pamięci operacyjnej komputera, przeznaczone do tymczasowego przechowywania informacji

- Typowym zastosowaniem schowka jest skopiowanie fragmentu tekstu lub grafiki z jednego programu do drugiego.
- Możemy również kopiować filmy, muzykę, biblioteki baz danych itp.
- W systemach Windows Schowek nie jest przechowywany po wyłączeniu komputera. Czyli wyłączenie komputera, czyści/kasuje schowek

| Operacja na<br>zaznaczonym | Skrót klawiszowy                                                                                                  |        | Pasek Menu      |         | Pasek narzędzi<br>Standardowych |                                                        | Menu Podręczne                                     |                 |
|----------------------------|----------------------------------------------------------------------------------------------------|--------|-----------------|---------|---------------------------------|--------------------------------------------------------|----------------------------------------------------|-----------------|
| tekście                    | Word                                                                                                    | Writer | Word            | Writer  | Word                            | Writer                                                 | Word                                               | Writer          |
| Wycinanie                  | CTRL + X<br>CTRL + C                                                                                              |        | Edycja 🕨 Wytnij | *       | ×                               | Wytnij         Wielkie           Kopiuj         Edytuj | Wie <u>l</u> kie i małe lite<br>Edytuj styl akapit |                 |
| Kopiowanie                 |                                                                                                    |        | Edycja 🕨 Kopiuj |         |                                 |                                                        | A <u>C</u> zcionka<br>A <u>A</u> Akapit            | Synonimy Wytnij |
| Wklejanie                  | CTRL + V                                                                                                    |        | Edycja          | ► Wklej | 2                               | <b>6</b>                                               | E Punktory i <u>n</u> umer<br>B Hiperłącze…        | a Kopiuj Wklej  |
| Usuwanie                   | Wciśnięcie klawisza: DEL. Uwaga! Po zaznaczeniu tekstu, wciśnięcie klawiszy: ENTER lub BACKSPACE też usunie tekst |        |                 |         |                                 |                                                        |                                                    |                 |

## SPOSOBY KOPIOWANIA, WYCINANIA, WKLEJANIA

No dobrze, dobrze, ale po kolei. Aby wykonać każdą z tych operacji należy:

- **1** Zaznaczyć wyraz lub wybrany fragment tekstu jednym z poznanych na poprzednich zajęciach sposobów
- 2 Zaznaczony tekst skopiować lub wyciąć stosując jeden ze sposobów podanych w tabeli
  - Stosując Menu Podręczne kliknij PPM na zaznaczonym bloku tekstu
- 8 Ustawić kursor myszy w miejscu wklejenia i wkleić jednym ze sposobów podanych powyżej

Oczywiście stosując usuwanie tekstu ponownie już nie wkleisz

#### Zadanie 1

Uruchom program klasa 4\_2 ćwiczenie 20. Wykorzystując umiejętności zaznaczania, wycinania i kopiowania, podaj odpowiedź na pytanie: skąd się bierze wiatr?. Postępuj według wskazówek:

- Uruchom odpowiednie ćwiczenie z płyty.
- **2** Utwórz zdania z rozsypani według wzoru:

2 zdanie kolor niebieski

- 1 zdanie kolor zielony Edycja ► Wytnij Edycja ► Wklej
  - CTRL+X
- 3 zdanie kolor czerwony 🐰

**CTRL+V** 

- 4 zdanie kolor szary Menu podręczne czyli PPM ► Wytnij | PPM ► Wklej
- Ostaw zdania w kolejności opisanej powyżej.
- 2 Zaznacz cały tekst i zmień kolor czcionki na ciemnoniebieski
- Sapisz ćwiczenie w katalogu Teksty w Moich dokumentach pod nazwą: Wycinamy i wklejamy
- **o** Pokarz pracę nauczycielowi i zamknij dokument

#### Zadanie 2

Uruchom program klasa 4\_2 ćwiczenie 21. Do tekstu wkradły się złośliwe czerwone wyrazy. Usuń je, zaznacz cały tekst, wyśrodkuj go i zmień kolor czcionki na niebieski. Zastosuj poznane sposoby usuwania (patrz tabelka). Zapisz ćwiczenie w katalogu **Teksty** w Moich dokumentach pod nazwą **Zlosliwy** Wilk i pokarz pracę nauczycielowi.

### Zadanie 3

Uruchom program klasa 4\_2 ćwiczenie 22. Uzupełnij tekst, kopiując kolejno w miejsce cyfr wyrazy z ramki. Pamiętaj kopiujesz i wklejasz (nie wycinasz, nie przeciągasz!). Zastosuj wszystkie sposoby kopiowania i wklejania z tabeli według wzoru:

- Zaznacz wyraz w ramce oznaczony cyfrą 1
- Skopiuj wyraz jednym ze sposobów
- Kliknij LPM w wierszu za cyfrą 1 i skasuj ją (pozostaw kursor w miejscu skasowanej cyfry)
- Wklej skopiowany wcześniej wyraz ze schowka sposobem odpowiadającym kopiowaniu
  - 1 wyraz Edycja 🕨 Kopiuj Edycja 🕨 Wklej 2 wyraz – CTRL+C CTRL+V 3 wyraz – 🐚 h 4 wyraz – patrz 1 wyraz 5 wyraz – patrz 2 wyraz 6 wyraz – patrz 3 wyraz 7 wyraz – patrz 1 wyraz itd...
- Zapisz ćwiczenie w katalogu Teksty w Moich dokumentach pod nazwą Kopiujemy i wklejamy

#### Zadanie 4

Uruchom program klasa 4\_2 ćwiczenie 23. Korzystając z umiejętności przeciągania (wycinanie i wklejanie w jednej operacji), uporządkuj tekst wiersza. Jako wzór posłuży tekst, który jest poniżej. Dwie brzydkie papugi

- Jedna papuga z drugą papugą Dwie brzydkie papugi 0 kliknij LPM za tytułem wiersza 1 i 2 Dwie brzydkie papugi o trzeciej papudze Wstaw kilka Enterów, czyli pustych akapitów plotkowały długo. led. papuga z druga papuga (Tu będziesz przesuwać tekst) 10 Że ma farbowane piórka, Saznacz 1 linie wiersza blokiem tekstu że wygląda jak zmokła kurka, 5 że ma owłosione nóżki że ma pstro w głowie, "Jedna papuga z drugą papugą" że ma owłosione nóżki Bo ona była ładna że po francusku słowa nie powie, że - Bo ona była ładna, Schwyć zaznaczony blok tekstu i przesuń że takie nóżki to wstyd dla papuż nie wie, ile jest dwa więcej dwa, że że takie nóżki to wstyd dla papużki... w odpowiednie miejsce w tekście. Patrz wzór! 3 i 4 że nie wie, ile jest dwa więcej dwa. długo śpi że nie wie, ile jest dwa więcej dwa, O trzeciej papudze 5 puść i zeza ma, O trzeciej papudze Jedna papuga z druga p że ma owłosione nóżki, mówiły tak papugi dwie? ostępuj w podobny sposób z resztą tekstu mówiły tak papugi dwie? że takie nóżki to wstyd dla papużki... Zapisz ćwiczenie w katalogu Teksty w Moich dokumentach 1 A wiecie. czemu o tamtej pod nazwą Przeciąganie brzydkiej papugi mówiły tak papugi dwie?
- 8 Pokarz pracę nauczycielowi i zamknij dokument

#### Zadanie 5\*\*\*

otwórz z serwera dokument: cw24 i wykonaj poniższe polecenia.

- 0 Skopiuj wyraz "Kukuryku!"
- **2** wklej skopiowany wyraz do teksty wiersza w miejsce znaku zapytanie.
- 9 Jeśli będziesz mieć obok siebie 2 znaki zapytania?? To ile razy musisz wkleić skopiowany wyraz?
- 4 Zapisz wiersz pod nazwą Kukuryku w katalogu **Teksty** w Moich dokumentach.

## W domu – wykonaj notatkę w zeszycie

- Wklej do zeszytu otrzymana tabelę ze sposobami kopiowania, wycinania, wklejania i usuwania.
- 0 Dokończ zdanie - Schowek to: .....
- Wybierz jedną z metod kopiowania teksu i w punktach wymień kolejne jej kroki.
- O Dokończ zdanie Aby usunąć tekst należy: ......

## Celujemy: Przepis na jajecznicę

Na kartce papieru napisz instrukcję przygotowania jajecznicy od momentu wyjęcia jajka z lodówki do jej usmażenia. Weź pod uwagę wszystkie możliwości, nawet brak jajka w lodówce — bo co wtedy należy zrobić?

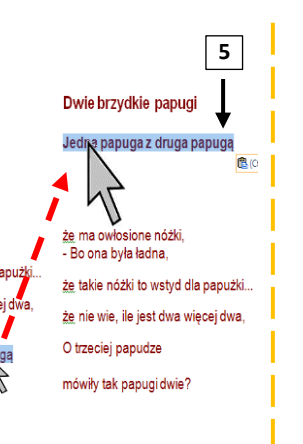

#### nistoria 2- pośrodku 3- historia 4- kotku 5- płakał 6- wzdychał 7- szlochał 8- myszy 9- kochał 10- ogona 11- pazury 12- osiwiał 13- przeciwnie 14- śmiała 15- patrzyła 16- czesała 17- przedziwna 18- bardzo 19- kocie 20- myszkę 21- żonę 22- kwiaty 23- dziwił 24- piosenki 25- czeka 26- wzdycha 27- płacze ustaw kursor 🕨 skasu

Zaznacz i skopiuj

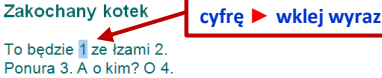

- Bo ona była ładna,

Tadeusz Śliwak

a one nie.